## Регистрация через социальные сети

- 1. В правом верхнем углу нажмите на кнопку "Войти".
- 2. Выберите любую соц. сеть из предложенного списка

| 1938                  | оиблиот               | ека НГПУ                           |                        | Поиск по              | о сайту                                        |
|-----------------------|-----------------------|------------------------------------|------------------------|-----------------------|------------------------------------------------|
|                       |                       |                                    |                        | Гра                   | афик работы подразделени                       |
| Библиотека Читате     | лям Каталоги Эле      | ктронные ресурсы Книгообеспеченнос | ть Индекс цитируемости | Периодические издания |                                                |
| Главная ⊦ Авторизация |                       |                                    |                        |                       |                                                |
| Авториза              | ация                  |                                    |                        |                       |                                                |
| Пожалуйста, автори    | зуйтесь:              |                                    |                        |                       | ПОДЕДА!                                        |
| Логин:                |                       |                                    |                        |                       | <b>70 JET</b>                                  |
| Пароль:               |                       |                                    |                        |                       |                                                |
| 🔲 Запомн              | ить меня на этом ком  | пьютере                            |                        |                       |                                                |
| Войти                 |                       |                                    |                        |                       | Наши телефоны                                  |
| Забыли свой паро      | <u>ль?</u>            |                                    |                        |                       | (383) 244-18-49                                |
| Зарегистрировать      | <u>ся</u>             |                                    |                        |                       | (383) 244-12-81                                |
| ссли вы впервые на    | сайте, заполните, поэ | алуиста, регистрационную форму.    |                        |                       | (383) 244-01-59                                |
| Войти как пол         | BORATORU              |                                    |                        |                       | График работы подразделений                    |
| Вы можете войти на    | сайт, если вы зареги  | трированы на одном из этих сервисо | B:                     |                       | МЭБ Межвузовская<br>Электронная<br>Блектронная |
| В ВКонтакте           | 😽 Google              | @ Mail.Ru                          |                        |                       |                                                |
| <mark>Я</mark> Яндекс | الله OpenID           | Я яндекс OpenID                    | )                      |                       |                                                |
| 💊 Livejournal         | Blogger               | 😽 Google+                          |                        |                       |                                                |
|                       |                       |                                    |                        |                       | <b>IPRbooks</b>                                |

3. Нажмите на появившийся внизу страницы текст, например: "Используйте вашу учетную запись VKontakte для входа на сайт"

| ΦΓБΟΥ ΒΠΟ "                                                                  | ФГБОУ ВПО "НОВОСИБИРСКИЙ ГОСУДАРСТВЕННЫЙ ПЕДАГОГИЧЕСКИЙ УНИВЕРСИТЕТ" 🛛 🔒 Войти Регистрация 💽 Забыли свой пароль? |                  |                             |                       |                                               | юйти Регистрация 🛛 Забыли свой пароль?         |
|------------------------------------------------------------------------------|----------------------------------------------------------------------------------------------------|------------------|-----------------------------|-----------------------|-----------------------------------------------|------------------------------------------------|
|                                                                              |                                                                                                    |                  | Версия для слабовидящих     |                       |                                               |                                                |
| Библі                                                                        | иотека                                                                                                    | а НГГ            | ЛУ                          |                       | Поиск по сайту                                | Q                                              |
|                                                                              |                                                                                                    |                  |                             |                       |                                               | График работы подразделений                    |
| Библиотека 👻                                                                 | Читателям 🝷                                                                                                    | Каталоги 👻       | Электронные ресурсы 👻       | Книгообеспеченность 🔻 | Индекс цитируемости 👻                         | Периодические издания 🔹                        |
| Главная / Авт                                                                | оризация                                                                                                    |                  |                             |                       |                                               |                                                |
| Автор                                                                        | изация                                                                                                    | I                |                             |                       |                                               | ва победа!                                     |
| Пожалуйста, авто                                                             | оризуйтесь:                                                                                                    |                  |                             |                       |                                               | <b>70 ЛЕТ</b>                                  |
| Логин:                                                                       |                                                                                                    |                  |                             |                       |                                               |                                                |
| Пароль:                                                                      |                                                                                                    |                  |                             |                       |                                               |                                                |
| ⊔ 3an                                                                        | омнить меня на                                                                                                   | этом компьют     | epe                         |                       |                                               | Наши телефоны                                  |
| Войти<br>Забыли свой пар                                                     | 1                                                                                                    |                  |                             |                       |                                               | (383) 244-18-49                                |
| Зарегистрироват                                                              | ъся                                                                                                    |                  |                             |                       |                                               | (383) 244-12-34<br>(383) 244-12-81             |
| Если вы впервые                                                              | е на сайте, заполн                                                                                               | ните, пожалуйст  | а, регистрационную форму.   |                       |                                               | (383) 244-01-59<br>График работы подразделений |
| Войти как пользователь                                                       |                                                                                                    |                  |                             |                       |                                               |                                                |
| Вы можете войти на сайт, если вы зарегистрированы на одном из этих сервисов: |                                                                                                    |                  |                             |                       | МЭБ Межвузовская<br>Электронная<br>Библиотека |                                                |
| В ВКонтакте                                                                  | 🛃 Go                                                                                                    | oogle            | @ Mail.Ru                   |                       |                                               | НАУЧНАЯ ЭЛЕКТРОННАЯ<br>БИБЛИОТЕКА              |
| <mark>Я</mark> Яндекс                                                        | ဖြိုး O                                                                                                    | penID            | Я Яндекс OpenID             |                       |                                               | LIBRARY.RU                                     |
| 💊 Livejournal                                                                | e Bi                                                                                                    | ogger            | Google+                     |                       |                                               | <b>IPR</b> books                               |
| В Вконтакте                                                                  | Используйте вашу у                                                                                               | учетную запись V | Kontakte для входа на сайт. | >                     |                                               | электронно-библиотечная система                |
|                                                                              |                                                                                                    |                  |                             |                       |                                               |                                                |

4. Подтвердите разрешение на получение доступа к Вашему аккаунту.

5. Вы зарегистрированы и перешли в Персональный раздел. Завершите регистрацию в разделе «Настройки пользователя» или нажав кнопку «Активировать».

| огьоу впо "новосиеирский государственный педагогический университет" Анна Земцова Выйти                                                            |                           |                                                                                                    |  |  |
|----------------------------------------------------------------------------------------------------|---------------------------|----------------------------------------------------------------------------------------------------|--|--|
|                                                                                                    | 👁 Версия для слабовидящих |                                                                                                    |  |  |
| Библиотека НГПУ                                                                                                    | Поиск по сайту            | Q                                                                                                    |  |  |
|                                                                                                    |                           | График работы подразделений                                                                                                    |  |  |
| Библиотека • Читателям • Каталоги • Электронные ресурсы • Книгообеспеченность •                                                                    | Индекс цитируемости 👻     | Периодические издания 👻                                                                                                    |  |  |
| Главная / Персональный раздел<br>Персональный раздел                                                                                               |                           | Завершение регистрации                                                                                                    |  |  |
| На странице <b>Настройка пользователя</b> попьзователь имеет возможность редактировать пичные данные, р<br>информацию, информацию о работе и т. д. | егистрационную            | У Вас есть читательский билет<br>библиотеки НГПУ? Вы можете его<br>активировать для доступа к<br>алектропным речиссам библиютеки.<br>Активировать Нег<br>Настройки пользователя<br>Список ким находящихся у читателя |  |  |

6. Вам необходимо заполнить поля ФИО и штрих кода так, как указанно на Вашем читательском билете. Сохраните данные. (Изменение пароля производить не обязательно.
Эта функция может Вам пригодиться позже, если Вы решите сменить пароль)

| ФГБОУ ВПО "НОВОСИБИРСКИЙ ГОСУДАРСТВЕННЫ                                        | Й ПЕДАГОГИЧЕСКИЙ УНИВЕРСИТЕТ"                               |                                                                                                    | Анна Земцова Выйти                                                                                                    |
|--------------------------------------------------------------------------------|-------------------------------------------------------------|----------------------------------------------------------------------------------------------------|----------------------------------------------------------------------------------------------------|
|                                                                                | Версия для слабовидящих                                     |                                                                                                    |                                                                                                    |
| Библиотека НПП                                                                 | У                                                           | Поиск по сайту                                                                                                    | Q                                                                                                    |
|                                                                                |                                                             |                                                                                                    | График работы подразделений                                                                                                    |
| Библиотека 🔹 Читателям 👻 Каталоги 👻 🤇                                          | Электронные ресурсы 👻 Книгообеспеченность 🕚                 | Индекс цитируемости -                                                                                                    | Периодические издания 👻                                                                                                    |
| Главная / Персональный раздел / Настройки пол                                  | ьзователя                                                   |                                                                                                    |                                                                                                    |
|                                                                                |                                                             |                                                                                                    |                                                                                                    |
| Настройки пользова                                                             | ателя                                                       |                                                                                                    | Завершение регистрации                                                                                                    |
| Информация о читателе                                                          |                                                             |                                                                                                    | У Вас есть читательский билет<br>библиотеки НГПУ? Вы можете его<br>активировать для доступа к<br>электронным ресурсам библиотеки. |
| Фамилия                                                                        | Для активации Вашего читатель                               | Для активации Вашего читательского билета необходимо<br>заполнить поля ФИО и штрих кода <b>так</b> , как указанно на<br>Вашем читательском билете. |                                                                                                    |
| Имя                                                                            | заполнить поля ФИО и штрих ко<br>Вашем читательском билете. |                                                                                                    |                                                                                                    |
|                                                                                |                                                             |                                                                                                    | Настройки пользователя                                                                                                    |
| Отчество                                                                       |                                                             |                                                                                                    | Список книг находящихся у читателя                                                                                                |
| Штрихкод                                                                       |                                                             |                                                                                                    |                                                                                                    |
|                                                                                |                                                             |                                                                                                    |                                                                                                    |
|                                                                                |                                                             |                                                                                                    |                                                                                                    |
| Для изменения пароля                                                           |                                                             |                                                                                                    |                                                                                                    |
| Новый пароль                                                                   | Подтверждение пароля                                        |                                                                                                    |                                                                                                    |
| 1                                                                              | 1                                                           |                                                                                                    |                                                                                                    |
| Сохранить настройки профити<br>Вы можете связать свой профиль с профилями в со | циальных сетях и сервисах:                                  |                                                                                                    |                                                                                                    |
| 🖪 🛃 A 🕪 A 💊 🗈 🛃                                                                |                                                             |                                                                                                    |                                                                                                    |

7. Должны появиться надписи «Читательский билет активирован» и «Изменения сохранены»

| ФГБОУ ВПО "НОВОСИБИРСКИЙ ГОСУДАРСТВЕННЫЙ ПЕДАГОГИЧЕСКИЙ УНИВЕРСИТЕТ"        | Анна Земцова Выйти                                 |  |  |  |  |
|-----------------------------------------------------------------------------|----------------------------------------------------|--|--|--|--|
|                                                                             | Версия для слабовидящи                             |  |  |  |  |
| Библиотека НГПУ                                                             | Поиск по сайту Q                                   |  |  |  |  |
|                                                                             | График работы подразделени                         |  |  |  |  |
| Библиотека • Читателям • Каталоги • Электронные ресурсы • Книгообеспеченнос | ть • Индекс цитируемости • Периодические издания • |  |  |  |  |
| Главная / Персональный раздеп / Настройки пользователя                      |                                                    |  |  |  |  |
| Настройки пользователя                                                      | Настройки пользователя                             |  |  |  |  |
|                                                                             | Список книг находящихся у читателя                 |  |  |  |  |
| Информация о читателе                                                       |                                                    |  |  |  |  |
| Фамилия                                                                     | ован.                                              |  |  |  |  |
| Имя                                                                         |                                                    |  |  |  |  |
| Отчество                                                                    |                                                    |  |  |  |  |
| Штрихкод                                                                    |                                                    |  |  |  |  |
| Для изменения пароля<br>Навый гароль                                        |                                                    |  |  |  |  |
|                                                                             |                                                    |  |  |  |  |
| · · · · · · · · · · · · · · · · · · ·                                       |                                                    |  |  |  |  |
| Сохранять настройки профиля                                                 |                                                    |  |  |  |  |
| Вы можете связать свой профиль с профилями в социальных сетях и сервисах.   |                                                    |  |  |  |  |
| 🛯 🔄 R 🚸 R 💊 🖸                                                               |                                                    |  |  |  |  |

После прохождения регистрации Вам доступен список книг, выданных в библиотеке (закладка справа на этой же странице) и полнотекстовые ресурсы в электронной библиотеке.